# IR1101 ARMアーキテクチャ用のDocker IOxパッ ケージの構築と導入

# 内容

概要 前提条件 要件 <u>使用するコンポーネント</u> 背景説明 設定 <u>第1部IR1101用IOxパッケージの構築</u> 1. LinuxホストへのIOxクライアントのインストールと準備 2. LinuxビルドマシンでのDocker環境のインストールと準備 3. QEMUユーザエミュレーションパッケージのインストール 4. aarch64/ARV64v8コンテナがx86 Linuxマシンで動作しているかどうかをテストする 5. Docker Webserverコンテナを構築するためのファイルの準備 6. Dockerコンテナの構築 7. IOxパッケージの構築 パート2:IR1101 for IOxの設定 1. Webインターフェイス、IOx、およびローカルマネージャを有効にします 2. IOxネットワーキングの設定 パート3:Local ManagerへのアクセスとIOxアプリケーションの導入 確認 トラブルシュート

## 概要

このドキュメントでは、IR1101 ARMベースのInternet of Things(IoT)ゲートウェイ用のDockerベ ースのIOxパッケージを準備、構築、および導入する方法について説明します。

# 前提条件

## 要件

次の項目に関する知識があることが推奨されます。

- Linux
- ・コンテナ
- IOx

## 使用するコンポーネント

このドキュメントの情報は、次のソフトウェアとハードウェアのバージョンに基づいています。

- ・セキュアシェル(SSH)経由で到達可能なIR1101 設定されたIPアドレス特権15ユーザによるデバイスへのアクセス
- Linuxホスト(この記事では最小限のDebian 9 (ストレッチ)インストールを使用しています)
- IOxクライアントのインストールファイル(ダウンロード可能)
   :<u>https://software.cisco.com/download/release.html?mdfid=286306005&softwareid=2863067</u>
   62

このドキュメントの情報は、特定のラボ環境にあるデバイスに基づいて作成されました。このド キュメントで使用するすべてのデバイスは、初期(デフォルト)設定の状態から起動しています 。対象のネットワークが実稼働中である場合には、どのようなコマンドについても、その潜在的 な影響について確実に理解しておく必要があります。

# 背景説明

IR1101は主にx86ベースであるため、他のほとんどのIOxプラットフォームと比較して少し異なります。IR1101はARM64v8アーキテクチャに基づいているため、x86用に構築されたコンテナやIOxパッケージをプラットフォームに直接導入することはできません。このドキュメントは最初から始まり、ARM64v8ベースのDockerコンテナを構築するための環境を準備し、x86 PCを使用してIR1101上でそれらを構築、パッケージ化、および展開する方法を説明します。

例としては、単純なウェブサーバである非常に小さなPythonスクリプトを使用し、Dockerコンテ ナを構築して最終的にIR1101上で実行します。ウェブサーバが行うのは、事前に定義されたポー ト(9000)で)をし、単純GET要求を時時にGETをし単純GETしGETこれにより、独自のコードを実 行する機能をテストし、IOxアプリケーションの実行開始後にネットワークアクセスをテストでき ます。

このパッケージは、Alpine Linuxを使用してDockerツールによって構築されます。Alpine Linuxは 小さなLinuxイメージ(約5MB)で、Dockerコンテナのベースとしてよく使用されます。

ほとんどのデスクトップ/ラップトップ/VMはx86ベースであるため、コンテナが構築されている x86ベースのマシンでARM64v8アーキテクチャをエミュレートする必要があります。これを簡単 に行うには、クイックエミュレータ(QEMU)ユーザエミュレーションを使用します。これにより 、ネイティブでないアーキテクチャで実行可能ファイルを実行できるようになります。これは、 ネイティブのアーキテクチャで実行するのと同じです。

# 設定

### 第1部IR1101用IOxパッケージの構築

### 1. LinuxホストへのIOxクライアントのインストールと準備

Dockerコンテナを構築後にIOxパッケージとしてパッケージ化するには、ioxclientが必要です。まずは準備しましょう。

最初にioxclientパッケージをコピーまたはダウンロードします。 https://software.cisco.com/download/release.html?mdfid=286306005&softwareid=286306762から 入手でき<u>ます。</u> jedepuyd@deb9:~\$ tar -xvzf ioxclient\_1.7.0.0\_linux\_amd64.tar.gz ioxclient\_1.7.0.0\_linux\_amd64/ioxclient

ioxclient\_1.7.0.0\_linux\_amd64/README.md

PATH変数にパスを追加し、完全な場所を使用せずにパスを使用可能にします。マシンまたはス イッチユーザをリブートする場合は、この手順を繰り返すことを忘れないでください。

jedepuyd@deb9:~\$ export PATH=\$PATH:/home/jedepuyd/ioxclient\_1.7.0.0\_linux\_amd64/ 必須プロファイルを作成するために、初めてioxclientを起動します。ioxclientを使用してDockerコ ンテナをパッケージ化するだけなので、値はデフォルトのままにすることができます。

```
jedepuyd@deb9:~$ ioxclient -v
ioxclient version 1.7.0.0
jedepuyd@deb9:~/iox_aarch64_webserver$ ioxclient profiles reset
Active Profile : default
Your current config details will be lost. Continue (y/N) ? : y
Current config backed up at /tmp/ioxclient731611124
Config data deleted.
jedepuyd@deb9:~/iox_aarch64_webserver$ ioxclient -v
Config file not found : /home/jedepuyd/.ioxclientcfg.yaml
Creating one time configuration..
Your / your organization's name :
Your / your organization's URL :
Your IOx platform's IP address[127.0.0.1] :
Your IOx platform's port number[8443] :
Authorized user name[root] :
Password for root :
Local repository path on IOx platform[/software/downloads]:
URL Scheme (http/https) [https]:
API Prefix[/iox/api/v2/hosting/]:
Your IOx platform's SSH Port[2222]:
Your RSA key, for signing packages, in PEM format[]:
Your x.509 certificate in PEM format[]:
Activating Profile default
Saving current configuration
ioxclient version 1.7.0.0
```

### 2. LinuxビルドマシンでのDocker環境のインストールと準備

このDockerは、Alpineベースイメージからコンテナを構築し、ユースケースに必要なファイルを 含めるために使用されます。所定の手順は、Docker Community Edition(CE)for Debianの公式イン ストールガイドに基づいています。<u>https://docs.docker.com/install/linux/docker-ce/debian/</u>

マシンのパッケージリストを更新します。

jedepuyd@deb9:~\$ sudo apt-get update

. . .

Reading package lists... Done

Docker repoを使用するには、依存関係をインストールします。

properties-common Reading package lists... Done Building dependency tree ... Processing triggers for dbus (1.10.26-0+deb9u1) ... Docker GNU Privacy Guard(GPG)キーを有効なGPGキーとして追加します。

jedepuyd@deb9:~\$ curl -fsSL https://download.docker.com/linux/debian/gpg | sudo apt-key add - OK

#### インストールされているGPGキーのフィンガープリントを確認します。

jedepuyd@deb9:~\$ sudo apt-key fingerprint 0EBFCD88 pub rsa4096 2017-02-22 [SCEA] 9DC8 5822 9FC7 DD38 854A E2D8 8D81 803C 0EBF CD88 uid [ unknown] Docker Release (CE deb) <docker@docker.com> sub rsa4096 2017-02-22 [S] Docker安定リポジトリを追加します。

jedepuyd@deb9:~\$ sudo add-apt-repository "deb [arch=amd64] https://download.docker.com/linux/debian \$(lsb\_release -cs) stable" Dockerリポジトリを追加するときに、パッケージリストを再度更新します。

jedepuyd@deb9:~\$ sudo apt-get update ... Reading package lists... Done Dockerのインストール:

jedepuyd@deb9:~\$ sudo apt-get install docker-ce docker-ce-cli containerd.io Reading package lists... Done Building dependency tree ... Processing triggers for systemd (232-25+deb9u9) ... 通常のユーザとしてDockerにアクセス/実行できるようにするには、このユーザをDockerグルー プに追加し、グループメンバーシップを更新します。

jedepuyd@deb9:~\$ sudo usermod -a -G docker jedepuyd jedepuyd@deb9:~\$ newgrp docker

## 3. QEMUユーザエミュレーションパッケージのインストール

Dockerをインストールしたら、QEMUユーザエミュレータをインストールする必要があります。 Dockerコンテナ内から静的にリンクされたQEMUエミュレータを使用して、x86ベースのLinuxマ シンでARM64v8用のコンテナを実行できます。ただし、ターゲットコンテナはARM64v8アーキ テクチャ用に設計されています。

パッケージをインストールします。

Processing triggers for man-db (2.7.6.1-2) ... インストール後、/usr/binにある静的にリンクされたQEMUエミュレータを次に示します。

jedepuyd@deb9:~\$ ls -al /usr/bin/qemu-\*static -rwxr-xr-x 1 root root 3468784 Nov 8 16:41 /usr/bin/qemu-aarch64-static -rwxr-xr-x 1 root root 2791408 Nov 8 16:41 /usr/bin/qemu-alpha-static -rwxr-xr-x 1 root root 3399344 Nov 8 16:41 /usr/bin/qemu-armeb-static -rwxr-xr-x 1 root root 3391152 Nov 8 16:41 /usr/bin/qemu-arm-static -rwxr-xr-x 1 root root 2800400 Nov 8 16:41 /usr/bin/qemu-cris-static ... リストの最初のリストは、必要なリストです。aarch64は、Linux用のARM64v8のarch-nameです

### 4. aarch64/ARV64v8コンテナがx86 Linuxマシンで動作しているかどうかをテスト する

Dockerと必要なQEMUバイナリがインストールされたので、x86マシンでARM64v8用にビルドさ れたDockerコンテナを実行できるかどうかをテストできます。

jedepuyd@deb9:~\$ docker run -v /usr/bin/qemu-aarch64-static:/usr/bin/qemu-aarch64-static --rm ti arm64v8/alpine:3.7 Unable to find image 'arm64v8/alpine:3.7' locally 3.7: Pulling from arm64v8/alpine 40223db5366f: Pull complete Digest: sha256:a50c0cd3b41129046184591963a7a76822777736258e5ade8445b07c88bfdcc3 Status: Downloaded newer image for arm64v8/alpine:3.7 / # uname -a Linux 1dbba69b60c5 4.9.0-8-amd64 #1 SMP Debian 4.9.144-3.1 (2019-02-19) aarch64 Linux 出力からわかるように、arm64v8 Alpineコンテナが取得され、エミュレータにアクセスして実行 されます。

コンテナのアーキテクチャを要求すると、コードがaarch64用にコンパイルされていることがわ かります。コンテナのターゲットアーチとまったく同じものがIR1101用です。

#### 5. Docker Webserverコンテナを構築するためのファイルの準備

すべての準備が完了したら、IR1101で実行する必要があるWebサーバコンテナに必要なファイル を作成します。

最初のファイルはwebserver.pyです。これは、コンテナで実行するPythonスクリプトです。これ は単なる例であるため、IOxアプリケーションで実行するために、実際のコードで置き換えます。

jedepuyd@deb9:~\$ mkdir iox\_aarch64\_webserver jedepuyd@deb9:~\$ cd iox\_aarch64\_webserver jedepuyd@deb9:~/iox\_aarch64\_webserver\$ vi webserver.py jedepuyd@deb9:~/iox\_aarch64\_webserver\$ cat webserver.py #!/usr/bin/env python from BaseHTTPServer import BaseHTTPRequestHandler, HTTPServer import SocketServer import os

```
class S(BaseHTTPRequestHandler):
   def _set_headers(self):
       self.send_response(200)
       self.send_header('Content-type', 'text/html')
       self.end_headers()
   def do_GET(self):
       self._set_headers()
       self.wfile.write("<html><body><h1>IOX python webserver on arm64v8</h1></body></html>")
       logf.write('Got GET\n')
       logf.flush()
def run(server_class=HTTPServer, handler_class=S, port=9000):
   server_address = ('', port)
   httpd = server_class(server_address, handler_class)
   print 'Starting webserver...'
   logf.write('Starting webserver....\n')
   logf.flush()
   httpd.serve_forever()
if __name__ == "__main__":
   log_file_dir = os.getenv("CAF_APP_LOG_DIR", "/tmp")
   log_file_path = os.path.join(log_file_dir, "webserver.log")
   logf = open(log_file_path, 'w')
   run()
   logf.close()
このコードには、ログファイルに書き込むためのロジックが含まれています。このロジックは、
```

Local Managerからの相談に利用できます。

2番目に必要なファイルはDockerfileです。コンテナの構築方法を定義します。

jedepuyd@deb9:~/iox\_aarch64\_webserver\$ vi Dockerfile jedepuyd@deb9:~/iox\_aarch64\_webserver\$ cat Dockerfile FROM arm64v8/alpine:3.7 COPY gemu-aarch64-static /usr/bin

RUN apk add --no-cache python COPY webserver.py /webserver.py

Dockerfileは、コンテナの構築方法を定義します。ARM64v8のAplineベースイメージから開始し、コンテナにエミュレータをコピーし、apkを実行してPythonパッケージを追加し、webserverスクリプトをコンテナにコピーします。

コンテナを構築する前に必要な最後の準備は、コンテナを構築するディレクトリにqemuaarch64-staticをコピーすることです。

jedepuyd@deb9:~/iox\_aarch64\_webserver\$ cp /usr/bin/qemu-aarch64-static .

#### 6. Dockerコンテナの構築

#### 準備が完了したので、Dockerfileを使用してコンテナを構築できます。

jedepuyd@deb9:~/iox\_aarch64\_webserver\$ docker build -t iox\_aarch64\_webserver . Sending build context to Docker daemon 3.473MB Step 1/4 : FROM arm64v8/alpine:3.7 ---> e013d5426294 Step 2/4 : COPY qemu-aarch64-static /usr/bin

```
---> addf4e1cc965
Step 3/4 : RUN apk add --no-cache python
---> Running in ff3768926645
fetch http://dl-cdn.alpinelinux.org/alpine/v3.7/main/aarch64/APKINDEX.tar.gz
fetch http://dl-cdn.alpinelinux.org/alpine/v3.7/community/aarch64/APKINDEX.tar.gz
(1/10) Installing libbz2 (1.0.6-r6)
(2/10) Installing expat (2.2.5-r0)
(3/10) Installing libffi (3.2.1-r4)
(4/10) Installing gdbm (1.13-r1)
(5/10) Installing neurses-terminfo-base (6.0_p20171125-r1)
(6/10) Installing neurses-terminfo (6.0_p20171125-r1)
(7/10) Installing neurses-libs (6.0_p20171125-r1)
(8/10) Installing readline (7.0.003-r0)
(9/10) Installing sqlite-libs (3.25.3-r0)
(10/10) Installing python2 (2.7.15-r2)
Executing busybox-1.27.2-r11.trigger
OK: 51 MiB in 23 packages
Removing intermediate container ff3768926645
---> eda469dab9c6
Step 4/4 : COPY webserver.py /webserver.py
---> ccf7ee7227c9
Successfully built ccf7ee7227c9
Successfully tagged iox_aarch64_webserver:latest
```

```
テストとして、作成したばかりのコンテナを実行し、スクリプトが機能するかどうかを確認しま
す。
```

jedepuyd@deb9:~/iox\_aarch64\_webserver\$ docker run -ti iox\_aarch64\_webserver / # uname -a Linux dae047f1a6b2 4.9.0-8-amd64 #1 SMP Debian 4.9.144-3.1 (2019-02-19) aarch64 Linux / # python webserver.py & / # Starting webserver... / # netstat -tlpn Active Internet connections (only servers) Proto Recv-Q Send-Q Local Address Foreign Address State PID/Program name 0 0.0.0.0:9000 tcp 0.0.0.0:\* LISTEN 13/gemu-aarch64sta / # exit この出力からわかるように、コンテナのアーキテクチャはターゲットのarch64です。スクリプト を開始すると、ポート9000で要求をリッスンしていることがわかります。

#### 7. IOxパッケージの構築

コンテナをパッケージする準備ができました。これをioxclientに依頼する前に、まずパッケージ 記述子を作成する必要があります。package.yaml。

このファイルは、パッケージの外観、実行する必要があるリソースの数、および起動する必要が あるリソースを説明します。

jedepuyd@deb9:~/iox\_aarch64\_webserver\$ vi package.yaml
jedepuyd@deb9:~/iox\_aarch64\_webserver\$ cat package.yaml
descriptor-schema-version: "2.7"

info: name: "iox\_aarch64\_webserver" description: "simple docker webserver for arm64v8" version: "1.0" author-link: "http://www.cisco.com"

startup: rootfs: rootfs.tar target: ["python","/webserver.py"]

ご覧のように、CPUアーキテクチャはaarch64に設定されています。TCPポート9000にアクセス するには、rootfsとして**rootfs.tarを使用**し、開始時には**python/webserver.pyを実行できま**す。

パッケージ化する前に最後に行うことは、Dockerコンテナからrootfs.tarを抽出することです。

jedepuyd@deb9:~/iox\_aarch64\_webserver\$ docker save -o rootfs.tar iox\_aarch64\_webserver この時点で、ioxclientを使用してIR1101用のIOxパッケージを構築できます。

jedepuyd@deb9:~/iox\_aarch64\_webserver\$ ioxclient package . Currently active profile : default Command Name: package No rsa key and/or certificate files provided to sign the package Checking if package descriptor file is present .. Validating descriptor file /home/jedepuyd/iox\_aarch64\_webserver/package.yaml with package schema definitions Parsing descriptor file.. Found schema version 2.7 Loading schema file for version 2.7 Validating package descriptor file .. File /home/jedepuyd/iox\_aarch64\_webserver/package.yaml is valid under schema version 2.7 Created Staging directory at : /tmp/017226485 Copying contents to staging directory Creating an inner envelope for application artifacts Generated /tmp/017226485/artifacts.tar.gz Calculating SHA1 checksum for package contents.. Updated package metadata file : /tmp/017226485/.package.metadata Root Directory : /tmp/017226485 Output file: /tmp/475248592 Path: .package.metadata SHA1 : 95abe28fc05395fc5f71f7c28f59eceb1495bf9b Path: artifacts.tar.gz SHA1 : bdf5596a0747eae51bb0a1d2870fd09a5a16a098 Path: package.yaml SHA1 : e65a6fcbe96725dd5a09b60036448106acc0c138 Generated package manifest at package.mf Generating IOx Package .. Package generated at /home/jedepuyd/iox\_aarch64\_webserver/package.tar 現在、package.tarとしてIR1101に導入するためのパッケージがあります。次のパートでは、デバ イスの導入準備について説明します。

パート2:IR1101 for IOxの設定

#### 1. Webインターフェイス、IOx、およびローカルマネージャを有効にします

Local Managerは、IOxアプリケーションの展開、アクティブ化、開始、管理、トラブルシューティングを行うためのGUIです。IR1101では、通常の管理Webインターフェイスに組み込まれています。したがって、最初にそれを有効にする必要があります。

IR1101で次の手順を実行して、IOxとWebインターフェイスを有効にします。

BRU\_IR1101\_20#conf t Enter configuration commands, one per line. End with CNTL/Z. BRU\_IR1101\_20(config)#iox BRU\_IR1101\_20(config)#ip http server BRU\_IR1101\_20(config)#ip http secure-server BRU\_IR1101\_20(config)#ip http authentication local BRU\_IR1101\_20(config)#username admin privilege 15 password 0 cisco 最後の行は、特権15権限を持つユーザを追加します。このユーザは、Webインターフェイスおよ びIOxローカルマネージャにアクセスできます。

#### 2. IOxネットワーキングの設定

Webインターフェイスにアクセスする前に、IOxネットワーキングに必要な設定を追加します。 背景情報については、IR1101のIOxに関するドキュメント (https://www.cisco.com/c/en/us/td/docs/routers/access/1101/software/configuration/guide/b\_IR110 1config/b\_IR1101config\_chapter\_010001.html)を参照してくだ<u>さ</u>い<u>。</u>

つまり、IOxアプリケーションは、VirtualPortGroup0インターフェイス(IR809のGi2および IR829インターフェイスのGi5に相当)を使用して外部と通信できます。

BRU\_IR1101\_20(config)#interface VirtualPortGroup0
BRU\_IR1101\_20(config-if)# ip address 192.168.1.1 255.255.255.0
BRU\_IR1101\_20(config-if)# ip nat inside
BRU\_IR1101\_20(config-if)# ip virtual-reassembly
BRU\_IR1101\_20(config-if)#exit

VirtualPortGroup0インターフェイスをネットワークアドレス変換(NAT)内部として設定する場合 、NATを使用してIOxアプリケーションとの通信を可能にするために、Gi 0/0/0インターフェイス にip nat outsideステートメントを追加する必要があります。

BRU\_IR1101\_20(config)#interface gigabitEthernet 0/0/0
BRU\_IR1101\_20(config-if)#ip nat outside
BRU\_IR1101\_20(config-if)#ip virtual-reassembly

# 192.168.1.15を指定できるコンテナのポート9000へのアクセスを許可するには、ポート転送を追加する必要があります。

BRU\_IR1101\_20(config)#\$ip nat inside source static tcp 192.168.1.15 9000 interface
GigabitEthernet0/0/0 9000

このガイドでは、IOxアプリケーションごとに静的に設定されたIPを使用します。アプリケーションにIPアドレスを動的に割り当てる場合は、VirtualPortGroup0のサブネットにDHCPサーバの設 定を追加する必要があります。

## パート3:Local ManagerへのアクセスとIOxアプリケーションの導入

これらの行を設定に追加したら、Webインターフェイスを使用してIR1101にアクセスできます。 図に示すように、ブラウザを使用してGi 0/0/0 IPアドレスに移動します。

| LOGIN<br>Username                   |  |
|-------------------------------------|--|
| Password<br>Language: English   日本語 |  |
| LOGIN NOW                           |  |

© 2005-2018 - Cisco Systems, Inc. All rights reserved. Cisco, the Cisco logo, and Cisco Systems are registered trademarks or trademarks of Cisco Systems, Inc. and/or its affiliates in the United States and certain other countries. All third party trademarks are the property of their respective owners.

ステップ1.で作成したprivilege 15アカウントを使用して、Webインターフェイスにログインし、 図に示すように[**Configuration** - IOx]に移動します。

| Cisco IR11          | 101-K9                                       |
|---------------------|----------------------------------------------|
| Q Search Menu Items |                                              |
| Bashboard           | Ethernet Logical                             |
| Monitoring >        | 品 Layer2                                     |
| Configuration >     | VLAN<br>VTP                                  |
| () Administration > | Routing Protocols                            |
| X Troubleshooting   | EIGRP<br>OSPF<br>Static Pouting              |
|                     | Security                                     |
|                     | AAA<br>ACL                                   |
|                     | NAT<br>VPN                                   |
|                     | Services                                     |
|                     | Application Visibility<br>Custom Application |
|                     | IOx                                          |
|                     | INETFIOW                                     |

IOx Local Managerログインで、図に示すように同じアカウントを使用して続行します。

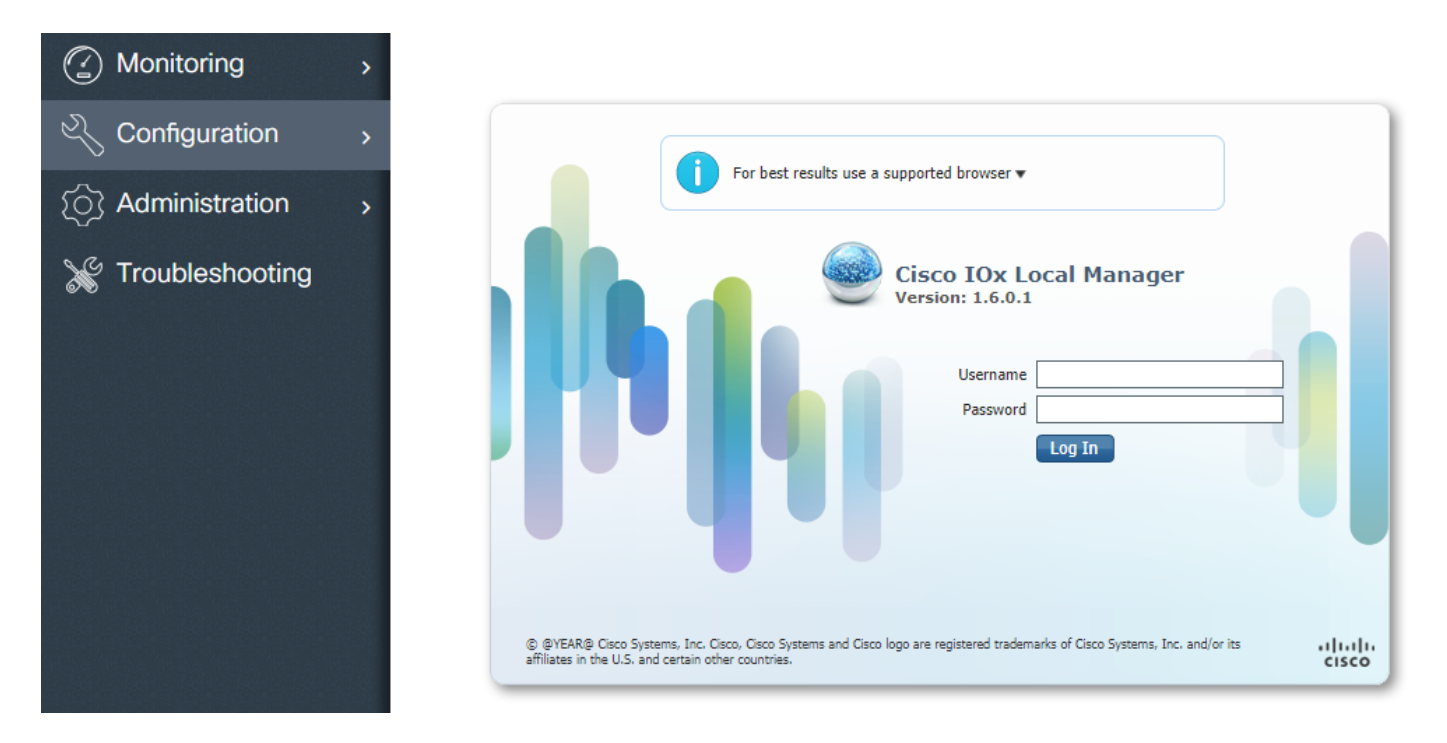

[Add New] をクリックし、IOxアプリケーションの名前を選択し、図に示すようにPart 1に組み込まれたpackage.tarを選択します。

| cisco Cisco I | <b>Systems</b><br>Dx Local Manager |              |                                           |                                      |        |
|---------------|------------------------------------|--------------|-------------------------------------------|--------------------------------------|--------|
| Applications  | System Info                        | System Troul | bleshoot Syst                             | tem Setting                          |        |
|               | • Add New                          | C Refresh    | Deploy applicatio                         | D <b>N</b>                           | ×      |
|               |                                    |              | Application Id:<br>Select Application Are | iox_web<br>chive Choose File package | e.tar  |
|               |                                    |              |                                           | ОК                                   | Cancel |

パッケージがアップロードされたら、図に示すようにアクティブにできます。

# cisco Cisco IOx Local Manager

| System Info         | System Troul  | bleshoot S                                               | ystem Settin                                                                               |
|---------------------|---------------|----------------------------------------------------------|--------------------------------------------------------------------------------------------|
|                     |               |                                                          |                                                                                            |
|                     |               | DEPLO                                                    | YED                                                                                        |
| oserver for arm64v8 |               |                                                          |                                                                                            |
| VE                  | ERSION<br>1.0 | PF                                                       | c1.tiny                                                                                    |
|                     |               | 6                                                        | .3%                                                                                        |
|                     |               | 10                                                       | .0%                                                                                        |
| ie 🔷 Up             | grade         | 💼 Delete                                                 | ]                                                                                          |
|                     | System Info   | System Info System Trout oserver for arm64v8 VERSION 1.0 | System Info System Troubleshoot S DEPLO Deserver for arm64v8 VERSION 1.0 6 10 ce PF Delete |

[Resources] タブでインターフェイス設定を開き、図に示すように、アプリケーションに割り当 てる固定IPを指定します。

| 5<br>Manager                                                    |                                                                                                    |                                                                                                    |                                                                                                    |
|-----------------------------------------------------------------|----------------------------------------------------------------------------------------------------|----------------------------------------------------------------------------------------------------|----------------------------------------------------------------------------------------------------|
| em Info System T                                                | Froubleshoot System Setting                                                                               | iox_web                                                                                                    |                                                                                                    |
| -info App-Config                                                | App-DataDir Logs                                                                                          |                                                                                                    |                                                                                                    |
|                                                                 |                                                                                                    |                                                                                                    |                                                                                                    |
|                                                                 |                                                                                                    | <ul> <li>Network Configur</li> </ul>                                                                                                    | ration                                                                                                    |
| 1.tiny 🔻                                                        |                                                                                                    | eth0 VF                                                                                                    | PG0 VirtualPortGroup vi.                                                                                                    |
| 00                                                              | Interface Setting                                                                                         |                                                                                                    | ×                                                                                                    |
| 2                                                               | IPv4 Setting                                                                                              |                                                                                                    |                                                                                                    |
| 0                                                               | O Dynamic<br>Static                                                                                       |                                                                                                    |                                                                                                    |
| 5) 1000 <b>Avail. Memo</b> i<br>ıg mode <i>(For troubleshoc</i> | IP/Mask       192.168.1.15       / 24         DNS                                                         | Default<br>Gateway<br>OK Cance                                                                                                    |                                                                                                    |
|                                                                 | Manager em Info System T info App-Config  1.tiny   00  2  0  5) 1000 Avail. Memor g mode (For troubleshou | Manager em Info System Troubleshoot System Setting info App-Config App-DataDir Logs  1.tiny   1.tiny  1.tiny   1.tiny  1.tiny  1 | Manager         em Info       System Troubleshoot       System Setting       iox_web         info       App-Config       App-DataDir       Logs         info       App-Config       App-DataDir       Logs         Interface Setting       •       •         0       •       Interface Setting       •         0       •       •       •         0       •       •       •         0       •       •       •         0       •       •       •         0       •       •       •         0       •       •       •         0       •       •       •       •         0       •       •       •       •         0       •       •       •       •         0       •       •       •       •         0       •       •       •       •       •         10       •       •       •       •       •         0       •       •       •       •       •       •         10       •       •       •       •       •       • |

[**OK**]をク**リックし**、[**Activate]をクリックします**。操作が完了したら、メインの[Local Manager]ペ ージ(トップメニューの[Applications] ボタン)に戻り、図に示すようにアプリケーションを起動し ます。

| cisco S<br>Cisco Cisco IC    | <b>ystems</b><br>Dx Local Manager |                     |                    |              |
|------------------------------|-----------------------------------|---------------------|--------------------|--------------|
| Applications                 | System Info                       | System Troubleshoot | System Set         | ting iox_web |
| ()                           |                                   |                     |                    |              |
| iox_web<br>simple docker web | bserver for arm64v8               |                     | ACTIVATED          |              |
| TYPE<br>docker               | VE                                | RSION<br>1.0        | PROFILE<br>c1.tiny |              |
| Memory *                     |                                   |                     | 6.3%               |              |
| CPU *                        |                                   |                     | 10.0%              |              |
| ► Start                      | Ø Dead                            | ctivate 🌣 Mana      | ge                 |              |

これらの手順を実行した後、IR1101のGi 0/0/0インターフェイスを使用して、アプリケーション が実行され、ポート9000を介して使用可能になります。

## 確認

ここでは、設定が正常に機能しているかどうかを確認します。

確認するには、ポート9000を使用して、IR1101のGi 0/0/0インターフェイスのIPアドレスにアク セスできます。

すべてが正常に動作している場合は、Pythonスクリプトで作成されたように、次のように表示さ れます。

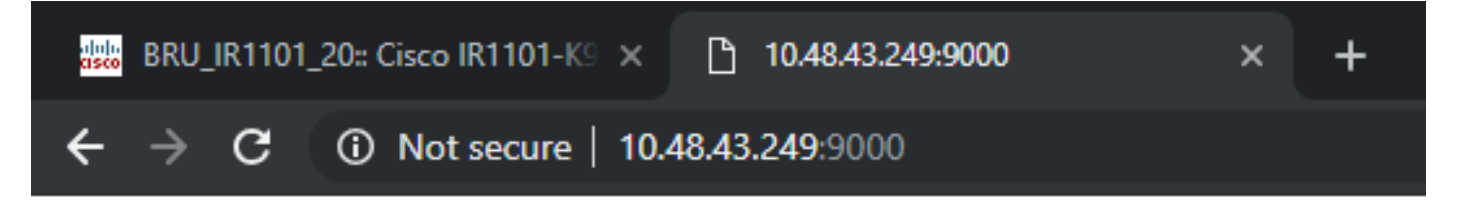

# IOX python webserver on arm64v8

# トラブルシュート

ここでは、設定のトラブルシューティングに使用できる情報を示します。

トラブルシューティングを行うには、ローカルマネージャを使用して、Pythonスクリプトで作成 したログファイルを確認します。

[Applications] に移動し、iox\_webアプリケーションで[Manage]をクリックし、図に示すように [Logs]タブを選択します。

| cisco Cisco                                 | <b>Systems</b><br>IOx Local Manager    |            |                    |                |          |          |          |
|---------------------------------------------|----------------------------------------|------------|--------------------|----------------|----------|----------|----------|
| Applications                                | System Info                            | System Tro | ubleshoot          | System Setting | iox_web  | ]        |          |
| Resources                                   | App-info                               | App-Config | App-DataDir        | Logs           |          |          |          |
|                                             |                                        |            |                    |                |          |          |          |
| Log name                                    |                                        | Timest     | amp                |                | Log Size |          | Download |
| watchDog.log                                | g                                      | Wed M      | ar 13 20:39:51 20: | 19             | 97       |          | download |
| webserver.lo                                | webserver.log Wed Mar 13 20:41:33 2019 |            | 19                 | 39             |          | download |          |
| container_log_iox_web.log Wed Mar 13 20:39: |                                        |            | ar 13 20:39:51 20: | 19             | 1684     |          | download |